## BORDRO GÖRÜNTÜLEMEK İÇİN;

1- https://bordro.sgm.gov.tr/ internet adresine tiklanır,

2- Açılan sayfadaki T.C Kimlik No, Kurum Sicil Numaranız ve Doğum Tarihiniz yazan kısımlar doldurulup Giriş Yap tıklanır, (Hizmet alımından kadroya geçen personelin sicil numarası TT ile başlar, sicil numaranız size gönderilmiştir, bir yere not etmeyi unutmayınız)

- 3- Açılan sayfadan Bordro İşlemlerine gelinir,
- 4- Maaş Dönemi yazan yerden görmek istediğiniz Yıl ve Ay seçilir,
- 5- Bordromu İncele veya Bordro Çıktısı Al seçilerek bordro görüntülenir.